Web振替システム操作マニュアル

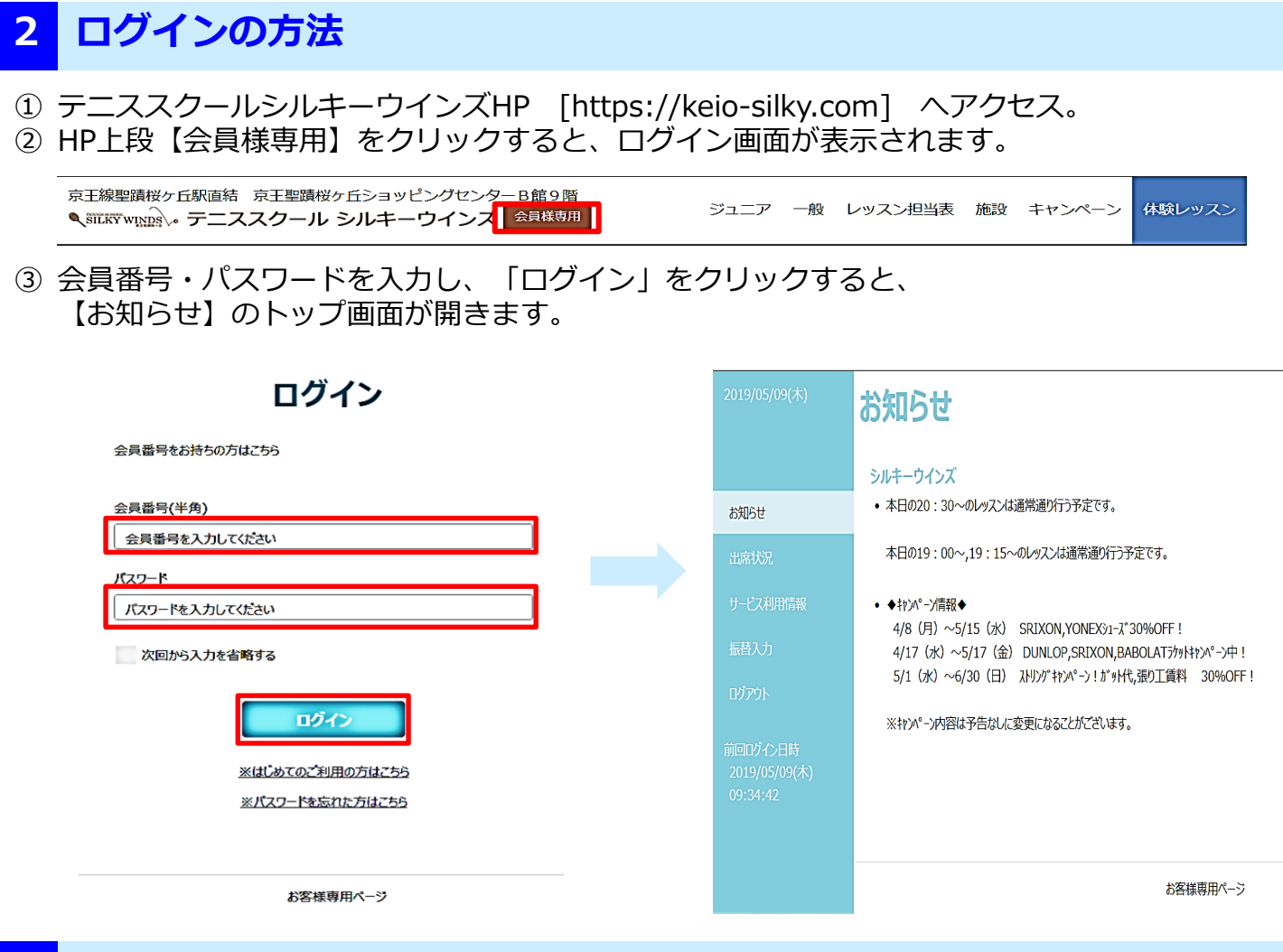

## **3 各項目について**①

【お知らせ】について

- ・当日のレッスン開催情報
- ・お得なキャンペーン情報

・Web振替定期メンテナンスのお知らせ などの情報を掲載しております。

| 2019/05/09(木)<br>」                    | お知らせ                                                                                                    |
|---------------------------------------|----------------------------------------------------------------------------------------------------|
| お知らせ                                  | シルキーウインズ<br>・ 本日の20:30~のレッスンは通常通り行う予定です。                                                                                                    |
| 出席状况                                  | 本日の19:00~,19:15~のレッスンは通常通り行う予定です。                                                                                                    |
| サービス利用情報<br>振替入力<br>ログア9ト             | <ul> <li>◆打パ<sup>ヘ</sup>-パ情報◆</li> <li>4/8 (月) ~5/15 (水) SRIXON,YONEXシュ-ス<sup>*</sup>30%OFF !</li> <li>4/17 (水) ~5/17 (金) DUNLOP,SRIXON,BABOLATラケゥトキャンヘ<sup>e</sup>-ン中 !</li> <li>5/1 (水) ~6/30 (日) ストリンヴキャンヘ<sup>e</sup>-ン ! ガゥト代,張り工賃料 30%OFF !</li> <li>&gt;&gt;&gt;&gt;&gt;&gt;&gt;&gt;&gt;&gt;&gt;&gt;&gt;&gt;&gt;&gt;&gt;&gt;&gt;&gt;&gt;&gt;&gt;&gt;&gt;&gt;&gt;&gt;&gt;&gt;&gt;&gt;</li></ul> |
| 前回ログイン日時<br>2019/05/09(木)<br>09:34:42 | ※+ff/1 */アシ☆はプロないに変更になることがこといます。                                                                                                    |
|                                       | お客様専用ページ                                                                                                    |

## 3 各項目について②

【出席状況】について

- ・「出席状況」をクリックすると、当月の出席状況が確認できます。
- ・過去の出席状況を確認したい場合は、カレンダー月の<・>をクリックすると 過去の出席状況が確認できます。

| 2019/05/12(日)                         | 出席状》      | 兄               |       |             |      |             |   |
|---------------------------------------|-----------|-----------------|-------|-------------|------|-------------|---|
| お知らせ                                  | 部門 シルキー   | <del>7</del> _7 |       |             |      | < 2019年05月度 | > |
|                                       | 日付        | コース             |       | 出欠          | 振替情報 |             |   |
| 出席状況                                  | 05月08日(水) | 水18 K4 18:00    | 長岡 利明 | 0           |      |             |   |
| サービス利用情報                              | 05月15日(水) | 水18 K4 18:00    | 長岡 利明 |             |      |             |   |
|                                       | 05月22日(水) | 水18 K4 18:00    | 長岡 利明 |             |      |             |   |
| 振替入力                                  | 05月29日(水) | 水18 K4 18:00    | 長岡 利明 |             |      |             |   |
| ログアウト                                 |           |                 |       | <b>世恭了十</b> |      |             |   |
| 前回ログイン日時<br>2019/05/12(日)<br>13:01:59 |           |                 |       | 孤自入力        |      |             |   |
|                                       |           |                 |       |             |      |             |   |
|                                       |           |                 |       | お客様専用ページ    | 7    |             |   |

【サービス利用情報】について ・登録のメールアドレス・パスワード等の確認ができます。 「変更」をクリックするとメールアドレス・パスワード等が変更できます。

| 2019/05/12(日)                         | サービス利用情報表示   |          |  |  |  |  |  |
|---------------------------------------|--------------|----------|--|--|--|--|--|
|                                       | メールアドレス      |          |  |  |  |  |  |
| お知らせ                                  | サービスご利用パスワード | 非表示      |  |  |  |  |  |
| 出席状況                                  | お知らせ配信       | 配信する     |  |  |  |  |  |
| サービス利用情報                              |              |          |  |  |  |  |  |
| 振替入力                                  |              |          |  |  |  |  |  |
| ログアウト                                 |              |          |  |  |  |  |  |
| 前回ログイン日時<br>2019/05/12(日)<br>13:05:08 |              |          |  |  |  |  |  |
| 13.03.00                              |              | 変更       |  |  |  |  |  |
|                                       |              |          |  |  |  |  |  |
|                                       |              | お客様専用ページ |  |  |  |  |  |